## **Editing Your Skylert Notification Preferences in Family Access**

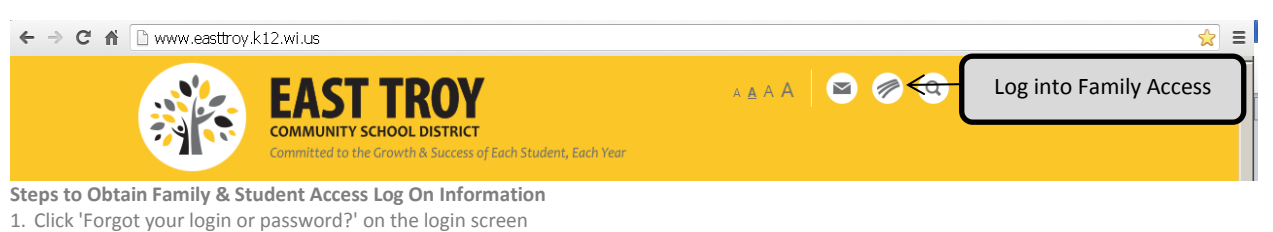

- 2. Enter your email address in the space provided.
- 3. Click Submit
- 4. If your email matches the email address the district has on file, you will be sent an email containing your login and a link that can be used to reset your password. Be sure that your spam/junk filter is set to allow e-mails from skyward@.k12.wi.us

NOTE: The school district must have a matching email address on file for you to receive this log on information. To add your email address to the school's database, send it to dralis@easttroy.k12.wi.us along with your child's name and your name. If you do not have a valid email address, please contact Lisa Dragotta at 262.642.6720 x3225 to obtain your username and password.

## Skylert enables you to receive notifications concerning your child(ren). You have control over which notifications to receive and how you would like to receive them.

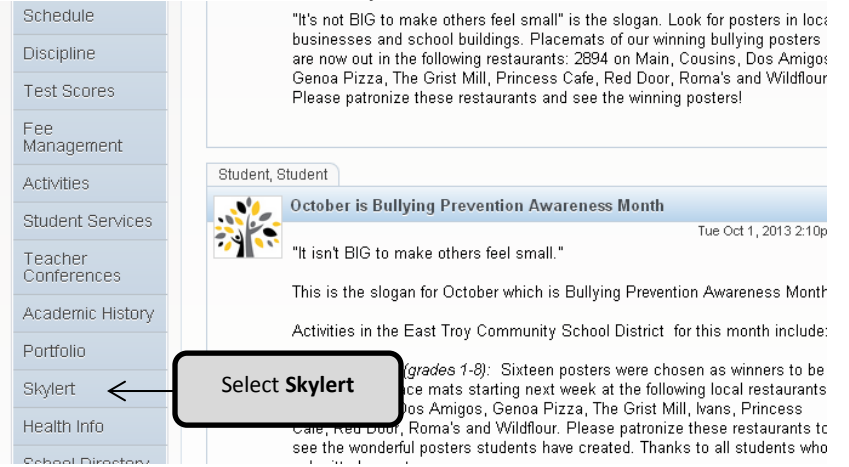

## Note: You will not be allowed to *change* phone numbers or email from this screen. You must request changes via Family Access – Student Information – Request Changes for Student.

| Gradebook              | My Skyward Contact Info                                                    |           |         |                            |                                                                                                    | l      | Save |
|------------------------|----------------------------------------------------------------------------|-----------|---------|----------------------------|----------------------------------------------------------------------------------------------------|--------|------|
| Attendance             | Contact Info                                                               | Emergency | General | Non-school Hours Emergency | Food Service                                                                                                    | Survey | "\   |
| Student Info           | Family With Student, Student                                               |           | •       |                            |                                                                                                    |        |      |
| Food Service           | Second:                                                                    |           |         |                            | Make the appropriate<br>changes, and click <b>Save.</b><br>Please allow for 1-2 days for<br>your preferences to update. |        |      |
| Schedule               | Family With Student, Student                                               | V         |         | M                          |                                                                                                    |        |      |
| Discipline             | Third: Eamily With Student Student                                         |           |         |                            |                                                                                                    |        |      |
| Test Scores            | Home Email: dralis@easttroy.k12.wi.                                        | j.e.      |         |                            |                                                                                                    |        |      |
| Fee<br>Management      | Family With Student, Student                                               |           | 7       | M                          | V                                                                                                    | V      |      |
|                        | **Primary Guardians are not allowed to update their Skyward Contact Info** |           |         |                            |                                                                                                    |        |      |
| Activities             | Additional Contact Info for Family With Student, Stu                       | ident     |         |                            |                                                                                                    |        |      |
| Student Services       | Phone Numbers                                                              | Emergency | General | Non-school Hours Emergency | Food Service                                                                                                    | Survey |      |
| Teacher<br>Conferences | Additional Phone 1:                                                        |           |         | V                          |                                                                                                    |        |      |
|                        | Additional Phone 2:                                                        | V         |         |                            |                                                                                                    |        |      |
| Academic History       | Additional Phone 3:                                                        |           |         | $\overline{\mathbf{v}}$    |                                                                                                    |        |      |
|                        | Additional Phone 4:                                                        | V         |         |                            |                                                                                                    |        |      |
| Portfolio              | Additional Phone 5:                                                        | ▼         |         | V                          |                                                                                                    |        |      |
| Skylert                | Additional Phone 6:                                                        | •         |         |                            |                                                                                                    |        |      |
|                        | a statistica et plana et a                                                 | -         | _       | -                          | -                                                                                                    | _      |      |